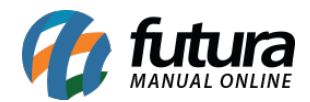

Sistema: Futura Server

Caminho: Cadastros>Vendas>Tabela de Preço - Atualizar

Referência: FS37

Versão: 2017.11.20

**Como Funciona:** Esta tela é utilizada para alterar o valor em porcentagem da tabela de preço, como por exemplo:

A Tabela padrão mostrada abaixo é a de origem que é a base do valor, e a destino é a Tabela Promoção na qual se deseja alterar.

Para isso acesse o caminho acima informe a tabela de origem e ao lado a tabela destino, informe a porcentagem de alteração da tabela sendo um valor positivo ou negativo, conforme abaixo uma tabela de promoção com -20% do valor da Tabela Padrão, caso queira atualizar com o ultimo preço de custo que os itens entrarão no sistema é só habilitar o Ultimo valor de Custo, indicar a tabela e clicar em copiar.

| Tabela Preço Atu<br>Origem     | Jalizar ×                |                      |
|--------------------------------|--------------------------|----------------------|
| Tipo Origem<br>Tabela de Preçi | 0                        | 🔘 Último Preço Custo |
| Tabela:                        | 3                        | ATACADO              |
| Destino                        |                          |                      |
| Tabela :                       | 7                        | VAREJO               |
| Aplicar Percentual:            | 20                       | %                    |
| Copiar                         | Historico de Atualizacao |                      |

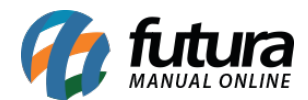

**Botão Histórico de Atualização:** Ao clicar neste botão o sistema irá trazer o histórico de todas as atualizações feitas anteriormente.

Após clicar em **Copiar** o sistema trará todas as alterações feitas em um relatório conforme abaixo:

|                    |        |                 | www.futurasistemas.com.br          | 05/06/2015 11:36:25 | Page 1 of 1 |
|--------------------|--------|-----------------|------------------------------------|---------------------|-------------|
| Produtos Alterados |        |                 | Tabela de Preço: TABELA 2          |                     |             |
| Referencia         | Codigo | Codigo de Barra | Descrição                          | Preço Ant.          | Preço Atual |
| 2                  | 2      | 2100002016486   | CAMISETE MANGA LONGA - PP - ROSA   | 1,50                | 40,00       |
| 3                  | 3      | 2100002016493   | TENIS DE MOLAS - M - BRANCO        | 2,50                | 18,40       |
| 5                  | 5      | 2100002016530   | CAMISETE MANGA LONGA - PP - MARROM | 61,50               | 40,00       |
| 6                  | 6      | 2100002016554   | TENIS DE MOLAS - M - BRANCO        | 326,25              | 240,0       |
| 7                  | 7      | 2100002016561   | CAMISETE MANGA LONGA - PP - MARROM | 32,50               | 24,00       |
| 8                  | 8      | 2100002016578   | CAMISETE MANGA LONGA - PP - ROSA   | 75,00               | 36,00       |
| 9                  | 9      | 2100002016585   | TENIS DE MOLAS - M - BRANCO        | 23,00               | 4,00        |
| 10                 | 10     | 2100002016592   | CAMISETE MANGA LONGA - PP - MARROM | 10,00               | 4,0         |
| 11-1               | 11     | 2100002016608   | CAMISETE MANGA LONGA - PP - ROSA   | 45,00               | 3,2         |
| 12-2               | 12     | 2100002016615   | TENIS DE MOLAS - M - BRANCO        | 20,00               | 5,6         |
| 13-1               | 13     | 2100002016622   | CAMISETE MANGA LONGA - PP - MARROM | 454,00              | 188,8       |
| 14-3               | 14     | 2100002016639   | CAMISETA - PP - PRETO - ALGODÃO    | 6,60                | 40,0        |
| 15-3               | 15     | 2100002016646   | CAMISETA - PP - ROSA - ALGODÃO     | 6,00                | 5,60        |